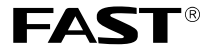

制 造 商: 深圳市友佳联科技有限公司

公司地址:深圳市南山区留仙大道红花岭 工业区二区三栋四层

网 址: http://www.fastcom.com.cn

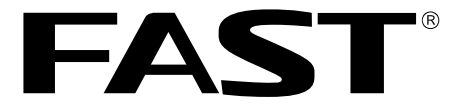

## 迅捷 FD880系列

## ADSL用户端设备

# 用户手册

声明

Copyright © 2009 深圳市友佳联科技有限公司

#### 版权所有,保留所有权利

未经深圳市友佳联科技有限公司明确书面许可,任何单位或个人不得擅自 仿制、复制、誊抄或转译本书部分或全部内容。不得以任何形式或任何方 式(电子、机械、影印、录制或其他可能的方式)进行商品传播或用于任 何商业、赢利目的。

**FAST**<sup>®</sup> 为深圳市友佳联科技有限公司注册商标。本文档提及的其他所有商标或注册商标,由各自的所有人拥有。

本手册所提到的产品规格和资讯仅供参考,如有内容更新,恕不另行通知。 除非有特殊约定,本手册仅作为使用指导,本手册中的所有陈述、信息等 均不构成任何形式的担保。

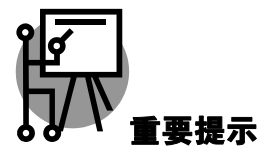

本手册仅提供最基本配置,如果需要更高级的配置,请登陆我们的网站下 载更详细的配置指南文档。

网址: http://www.fastcom.com.cn 技术支持热线: 400-8830-660 技术支持 E-mail: fae@fastcom.com.cn 公司地址: 深圳市南山区留仙大道红花岭工业区二区三栋四层 邮编: 518055

## FD880**用户手册** ADSL**用户端设备**

## 用户约定

本手册应用于 **FAST**<sup>®</sup> FD880 ADSL用户端设备,提供基于WEB界面的配置 方法及其步骤。手册中涉及到的操作系统页面均以Windows 2000/ Windows XP系 统为例。

### 物品清单

- ◆ 一台 FD880 ADSL 用户端设备
- ◆ 一个电源适配器
- ◆ 一本用户手册
- ◆ 一根网线
- ◆ 一个语音分离器
- ◆ 一张保修卡
- ◆ 两根电话线

## 指示灯说明

| 指示灯   | 定义             | 状态     | 描述           |
|-------|----------------|--------|--------------|
|       | 电源指示灯          | 常亮     | 电源输入正常       |
| FOWER |                | 不亮     | 无电源输入或输入不正常  |
| ACT   | 数据指示灯          | 闪烁     | WAN端口有数据流通过  |
| ACT   |                | 不亮     | WAN 端口无数据流通过 |
| ADSL  | ADSL 状态<br>指示灯 | 常亮     | 设备已正常连接局端    |
|       |                | 闪烁(快速) | 设备正在连接局端     |
|       |                | 闪烁(慢速) | DSL 电缆连接不正常  |
| LAN   | LAN 状态指<br>示灯  | 常亮     | LAN 端口连接正常   |
|       |                | 闪烁     | LAN 端口有数据流通过 |
|       |                | 不亮     | LAN 端口连接不正常  |

迅捷ADSL用户端设备

前面板示意图:

| FD880     | LAN | ADSL | ACT | POWER |
|-----------|-----|------|-----|-------|
| ADSL用户端设备 |     |      |     |       |

### 接口及按键说明

 LINE 口:
 连接语音分离器。

 RESET 键:
 恢复出厂设置。

 LAN 口:
 连接计算机,组建局域网。

 POWER 口:
 连接电源适配器。

 ON/OFF 键:
 打开/关闭电源。

后面板示意图:

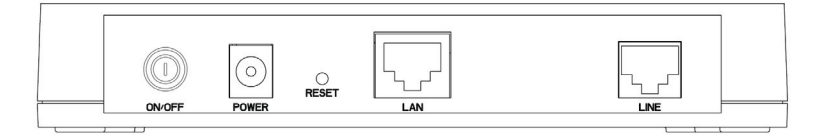

#### 安装环境

ADSL 用户端设备可放置在办公室或家中任何方便的位置,但是为了保证设备长期 稳定工作,请注意下列安全事项:

- 1. 使用设备额定的电源适配器。
- 2. 雷雨天气请将设备电源及所有连线拆除, 以免遭雷击破坏。
- 3. 远离热源,保持通风。
- 4. 将设备放置在水平平坦的表面。
- 5. 在存储、运输和运行环境中,请注意防水。

#### 规格参数

工作温度: 0℃~40℃

工作湿度: 10%~90%RH 不凝结

### 开始安装

硬件连接

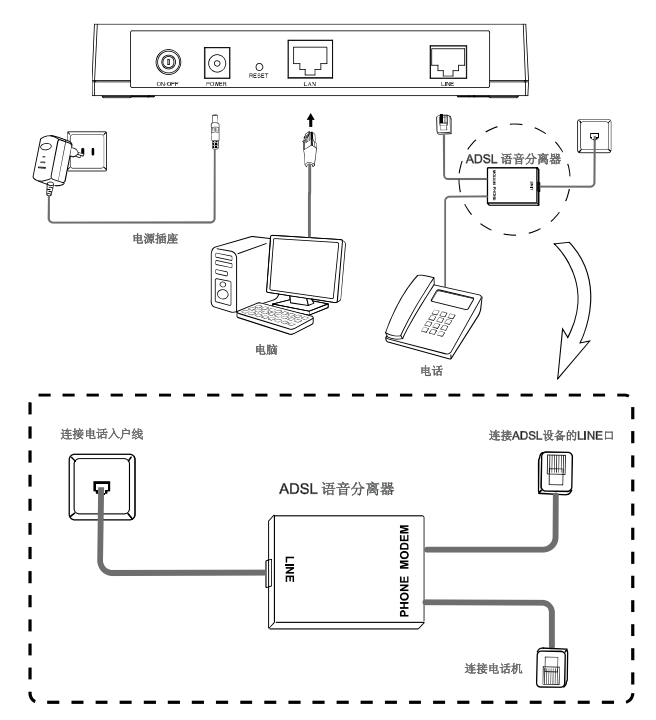

语音分离器连接说明:

| 分离器接口 | 使用说明             |
|-------|------------------|
| LINE  | 连接具有ADSL业务的电话入户线 |
| MODEM | 连接ADSL设备LINE接口   |
| PHONE | 连接电话机            |

提示 请正确使用连接语音分离器,错误的连接、未使用语音分离器以及在分离器 前直接并接电话机都将导致网络工作不正常。

#### 2 连接到互联网

您需要使用拨号软件进行拨号连接到互联网(Internet),不同的网络服务提供商可能 使用不同的拨号软件,一般由几下几种:

- 如果您是PPPoE拨号用户,您可以使用Windows 2000/XP自带的拨号软件进 行拨号连接,具体配置步骤请参阅本节内容。
- 宽带服务提供商可能会提供专门的拨号软件,如,中国电信使用的"星空极 速"客户端程序。有关第三方客户端软件的安装及使用说明,请参见具体的 配套帮助文件。

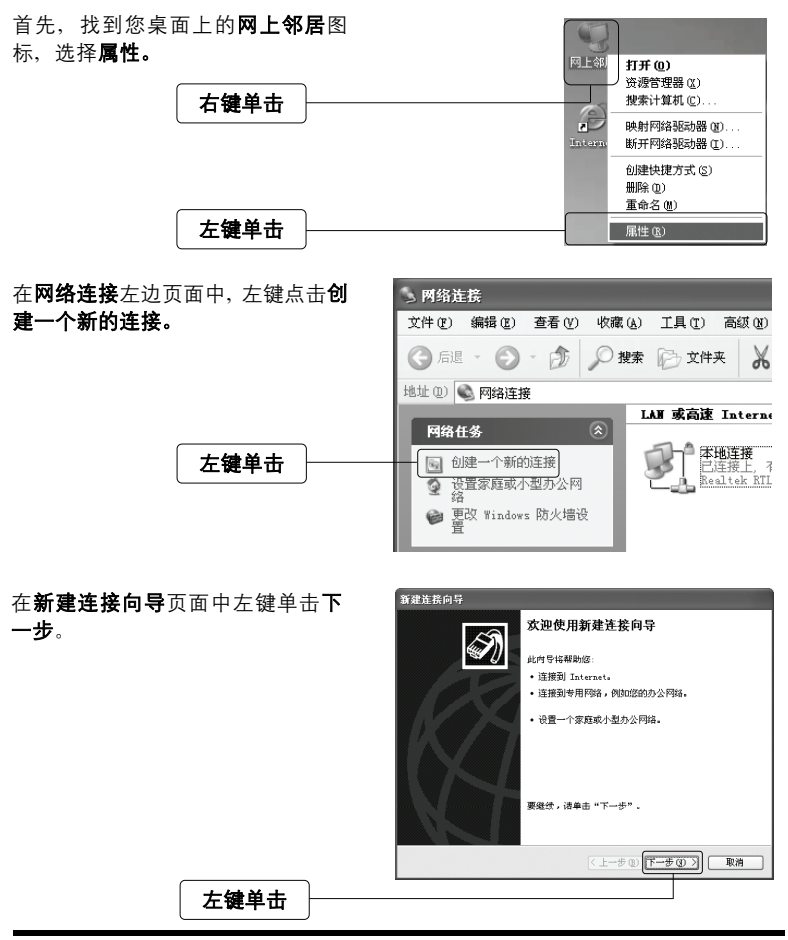

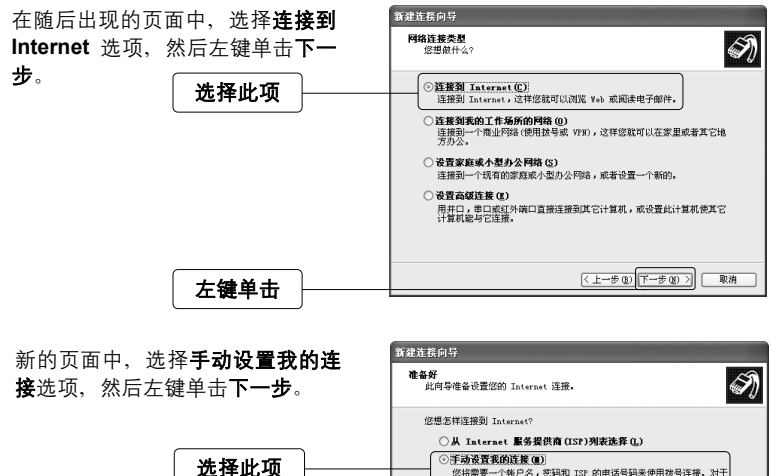

您将需要一个帐户名,密码和 ISP 的电话号码来使用拨号连接。对于 宽带帐号,您不需要电话号码。 ○使用我从 ISP 得到的 CD(C) <上一步(B) 下一步(B) > 取消 左键单击

所建连接向导

新的页面中,选择**用要求用户名和 密码的宽带连接来连接**选项,然后 左键单击**下一步**。

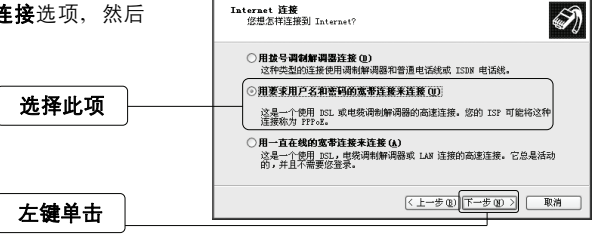

任意一段字符、用来命名您的宽带 连接,然后左键单击下一步。

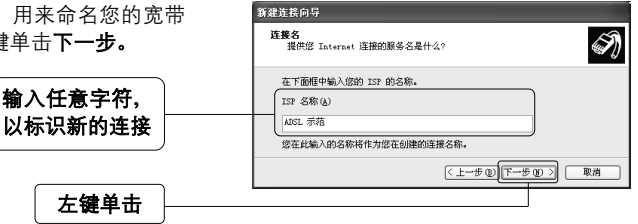

新建连接向导 在Internet 帐户信息页面中,您可以 Internet 帐户信息 您将需要帐户名和密码来登录到您的 Internet 帐户。 S 输入宽带帐号及密码,或者您也可以 暂时保持空白,等有需要时再输入相 输入一个 ISP 帐户名和密码,然后写下保存在安全的地方。(如果您忘记了现存 的帐户名或答码,请知你的 ITP 释系) 关参数,然后左键单击下一步。 用户名(1): 密码(E): 确认实码(c)· 推荐勾选 ☑ 任何用户从这台计算机连接到 Internet 时使用此帐户名和密码 (5) 把它作为默认的 Internet 连接 (2) <上-步(1)下-步(10)> 取消 左键单击 新建连接向导 新的页面中, 左键单击**完成**按钮, 结 正在完成新建连接向导 束**新建连接向**导。 S 您已成功完成创建下列连接需要的步骤: FAST JINST 云荷 设置为默认连接
 与此计算机上的所有用户共享
 对每个人使用相同的用户名和密码 此连接将被存入"网络连接"文件夹。 ✓ 在我的桌面上添加一个到此连接的快捷方式(5) 要创建此连接并关闭向导,单击"完成"。 左键单击 < 上一步 (B) 完成 取消 完成上述步骤之后, 您将在网络连接 **页面**或**桌面**上看到一个新的连接。双 击之后, 输入用户名、密码即可完成 我的电脑 ADSL 示 **左键**双击 拨号。 拨号软件界面如右图所示: 连接 ADSL 示范 用户名(0): 输入ADSL帐号及密码 密码(P): 为下面用户保存用户名和密码(S): 左键单击 连接(C) 取消 属性 (1) 帮助(6)

迅捷ADSL用户端设备

#### 3 修改VPI/VCI

本设备支持自动侦测和配置ATM虚电路的功能、提供了适用于国内几乎所有地区 的VPI/VCI组合。一般情况下、您只需在完成硬件连接后、无需配置即可使用拨号 软件进行拨号上网。如果无法正常上网,则可能是由于您所在地区的ISP采用的 VPI/VPI组合不存在干本设备预置的VPI/VCI库中, 您需手动设置VPI/VCI值。此时, 请您参阅如下内容。

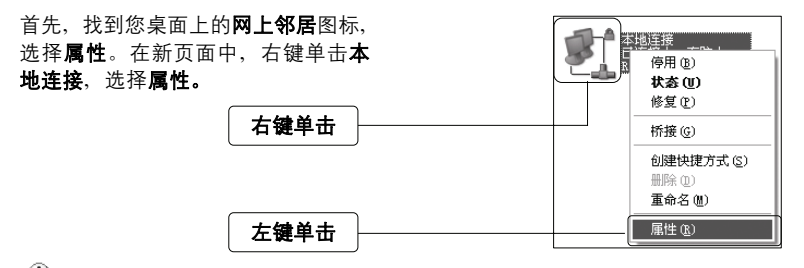

↓ 提示:您也可以在"控制面板→网络和Internet连接→网络连接"中找到本地连接。

| 在随后出现的对话框中,选择 <b>Internet</b><br><b>协议 (TCP/IP)</b> ,左键双击。 | ↓ 本地注答 居性 ② ▼<br>常規 高級<br>注線可使用:<br>■ Realtek KTL0139/810x Family Fr 配置()                                                                        |  |
|------------------------------------------------------------|----------------------------------------------------------------------------------------------------|--|
| 左键双击                                                       | 北注版使用で予切目 (0):                                                                                                    |  |
| 推荐勾选                                                       | TCTTT 是款认的广场网防心。它提供算超多种互联网络的图形。<br>( · 连接后在道师位区域显示图版 (2)<br>· 《 丝莲接后和道外型版 (3)<br>· 《 丝莲接前弹制成无连接时通知数 (3)<br>· · · · · · · · · · · · · · · · · · · |  |

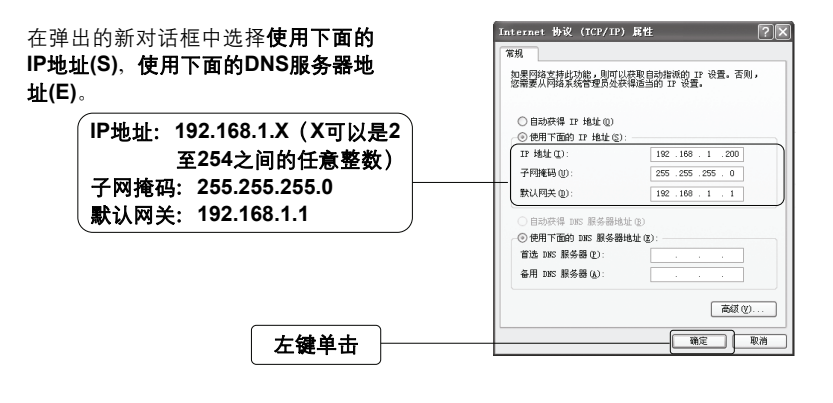

| 单击 <b>确定</b> 后,将退回到上一对话框,<br>左键单击 <b>确定</b> 按钮。 |      | <ul> <li>✓ 注境后在通知区域显示图标(2)</li> <li>✓ 此连接被限制或无连接时通知我(8)</li> </ul> |      |
|-------------------------------------------------|------|--------------------------------------------------------------------|------|
|                                                 | 左键单击 | <br>                                                               | 確定取消 |

打开新的IE浏览器,在地址栏中输入 192.168.1.1。随后将弹出一个新的对 话框,输入默认的用户名和密码。左 键单击**确定**。

|                             | 连接到 192.168.1.1 ? 🗙                               |
|-----------------------------|---------------------------------------------------|
| 的用尸名和密码。左                   | R                                                 |
|                             | FD880                                             |
| 输入用户名: admin<br>输入密码: admin | 用户名 ①: 【 admin ♥<br>客時 (1): *****<br>ご 记在我的密码 (3) |
| 左键单击                        | 「確定」 取消                                           |

单击确定后,将进入您设备的 WEB配置界面。在页面的上部栏 FAST 目中的基本配置,选择子菜单 ADSL 用户端设备 系统维护 WAN配置, 左键单击。 状态 基本配置 LAN配置 左键单击 WAN配置 虚电路: PVC0 V PVC概况 状态: ③ 启用 〇 禁用 VPI: 0 (范围 0~255) 选择PVC ( 范围: 1~65535) VCI : 35 桥接模式 封装: 2684 Bridged IP LLC 🗸 🗸 咨询您的宽带服务提供商,确定 視交 您当地的VPI/VCI参数。如果默认 值中没有相关参数, 请手动添加。

单击**提交**按钮后,设备设置完成。

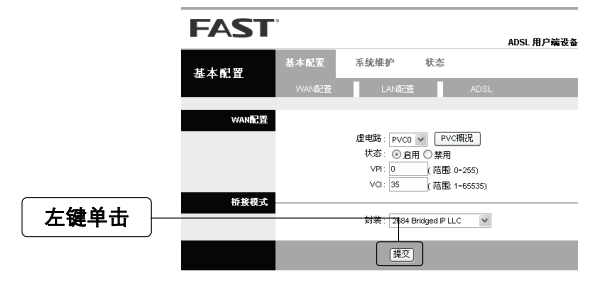

#### 4 故障排除

| 现象           | 故障说明                                                                                                    |
|--------------|----------------------------------------------------------------------------------------------------|
| POWER指示灯不亮   | <ul> <li>◆ 请检查电源是否插牢。</li> <li>◆ 请检查电源连接是否有效。</li> <li>◆ 请检查电源按钮是否打开。</li> <li>◆ 请检查电源适配器是否匹配。</li> </ul>                                                                                                    |
| LAN指示灯不亮     | <ul> <li>◆ 请检查与计算机连接的网线是否有效、两端接头<br/>是否插牢。</li> <li>◆ 请检查计算机网卡是否工作正常,网卡指示灯是<br/>否点亮。</li> </ul>                                                                                                    |
| ADSL指示灯慢速闪烁  | <ul><li>◆ 请检查电话线是否有效,接头是否插牢。</li><li>◆ 请检查语音分离器连接是否正确。</li></ul>                                                                                                    |
| 不能访问Internet | <ul> <li>请确认前面问题不存在。</li> <li>请确认使用了正确的拨号软件,并正确安装。</li> <li>请确认您的宽带用户名及密码有效并正确填写。</li> <li>拨号成功后,如果不能正常上网,请确认浏览器<br/>已正确设置(如,代理服务器设置是否正确,应<br/>设置为不使用代理服务器;取消浏览器的脱机工<br/>作状态)。</li> <li>请登录不同网站,以确认不是网站服务器故障。</li> </ul> |

### FAQ(常见问题解答)

#### 问:如何将我的设备复位(恢复出厂设置)?

- 答:方法一,在设备背面有一个标识为RESET的圆孔,这就是复位键。复位步骤如下:
   1. 保持设备处于开机状态;
  - 2. 按住**RESET**键不要松手,等待5-10秒钟后松开复位键,复位成功。

#### 方法二,打开WEB配置界面左侧栏目系统配置项的保存/重启页面,选择出厂 默认配置,单击确定。

- 问: 为什么打电话杂音大, 还会引起上网断线?
- 答:一般情况下,ADSL上网和打电话在正常情况下,可以同时进行,互不干扰。 如果出现此现象,请检查是否正确安装了语音分离器。分离器是否损坏。如果 分离器没有问题,请联系运营商解决问题。
- 问:为什么ADSL常常断线?
- **答:** ADSL断线涉及到多方面原因,包括线路故障、线路干扰等等。建议作如下检查:
  - 1. 电话线及网线连接是否牢固。
  - 2. 网卡工作是否稳定。
  - 3. ADSL电话入户线上不可直接连电话、传真机等设备。
  - 4. 请确保正确连接语音分离器。
  - 5. 拨号软件是否正常工作。
  - 确保设备远离大功率的电气设备,以免造成电磁干扰。
  - 7. 如果上述问题均不存在,请联系您的运营商。
- 问:如何配置我的ADSL设备?
- 答:一般情况下,用户参照本用户手册的步骤即可完成宽带接入。如果您需要更加 高级的配置,请登录我们的网站: http://www.fastcom.com.cn下载更加详细的 配置说明文档。

#### 问: 为什么无法登录管理界面?

- 答: 请分别从以下方面进行检查:
  - 1. 请确认您的计算机的IP地址与设备LAN口处于同一网段。
  - 检查网线是否连接到了正确的端口(LAN口),对应的指示灯(网卡灯和 设备对应LAN口灯)是否正常闪亮。
  - 3. 请确保您的IE浏览器设置正确。在IE浏览器中的最上面一行,"工具"-"Internet选项"-"连接"中,删除所有"拨号和虚拟专用网络设置"的条目,或 者将每个条目属性设置为"从不进行拨号连接"。并取消IE浏览器的脱机工作 状态,即:去掉IE浏览器"文件"-"脱机工作"前面的勾。

若上述提示不能帮助您登陆到设备,请将您的设备恢复为出厂设置。

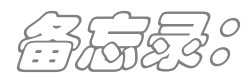

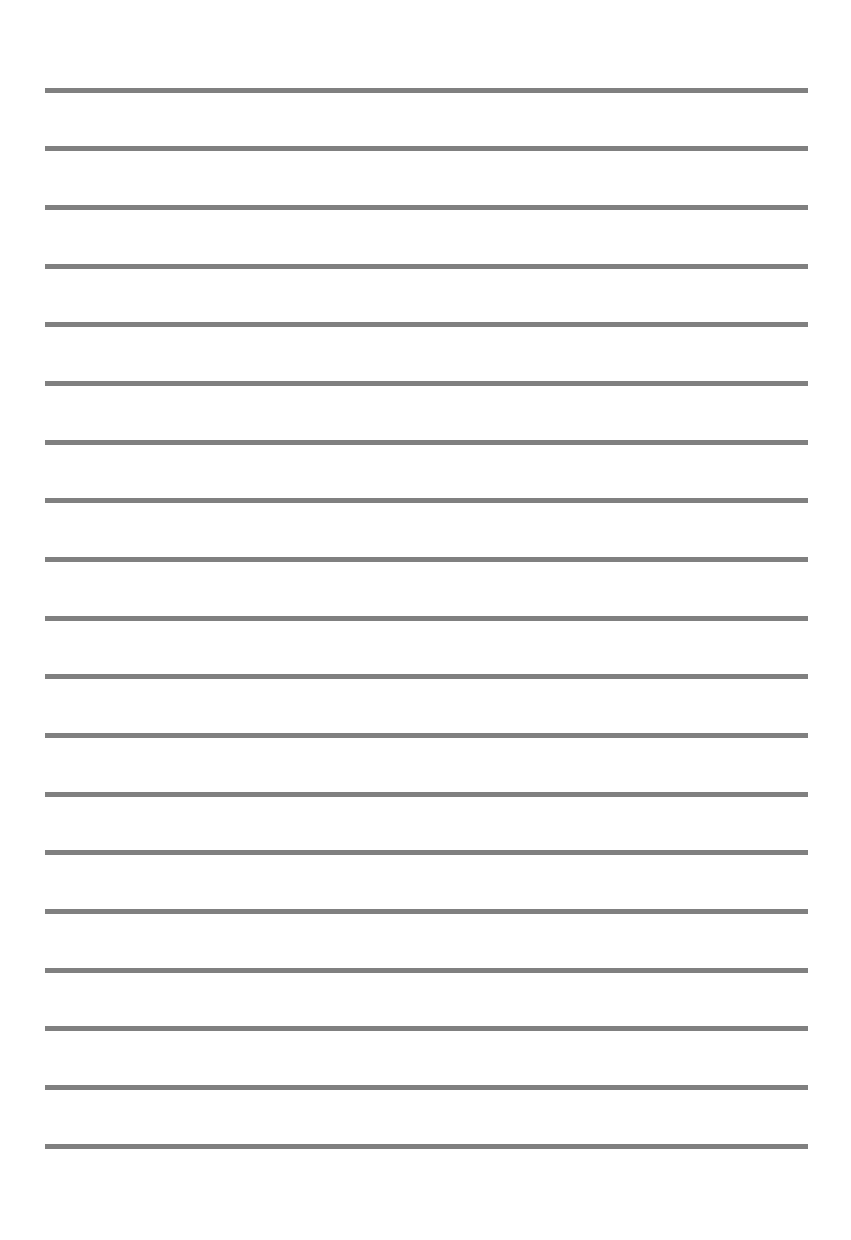